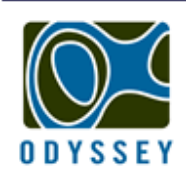

## DATAFLOW SYSTEMS PTY LTD

LOW COST DATA RECORDING SENSORS

www.odysseydatarecording.com

## USB to Serial Cable Driver Installation.

Successful installation of the USB to serial cable is a two step process where the 'USB Serial Converter' driver is installed followed by the 'USB Serial Port' driver.

- 1. Insert CD Driver of this product to the CD-ROM.
- 2. Connect the device to a spare USB port on your PC and find the new hardware wizard as follows:

| Found New Hardware<br>USB Serial Converter | ×   |         |
|--------------------------------------------|-----|---------|
|                                            | Neo | 3:22 PM |

3. Select "No,not this time" and click "Next" to continue.

| Found New Hardware Wize | ard                                                                                                    |
|-------------------------|----------------------------------------------------------------------------------------------------|
|                         | Welcome to the Found New<br>Hardware Wizard<br>Windows will search for current and updated software by<br>looking on your computer, on the hardware installation CD, or on<br>the Windows Update Web site (with your permission).<br>Read our privacy policy |
|                         | Can Windows connect to Windows Update to search for<br>software?<br>Yes, this time only<br>Yes, now and every time I connect a device<br>No, not this time                                                                                                   |
|                         | Click Next to continue.                                                                                                    |
|                         | < Back Next > Cancel                                                                                                    |

4. Select "Install from a list or specific location(Advanced)" and click "Next" to continue.

| Found New Hardware Wiza | ard                                                                                                    |
|-------------------------|----------------------------------------------------------------------------------------------------|
|                         | This wizard helps you install software for:<br>USB Serial Converter<br><b>If your hardware came with an installation CD</b><br><b>or floppy disk, insert it now.</b><br>What do you want the wizard to do?<br>Mhat do you want the wizard to do?<br>Install the software automatically (Recommended)<br>Install from a list or specific location (Advanced)<br>Click Next to continue. |
|                         | < Back Next > Cancel                                                                                                    |

5. Select "Include this Location in the search ", click" Browse" and choose the corresponding OS driver on the CD. Click "Next" to continue.

| Found New Hardware Wizard                                                                                                    |
|----------------------------------------------------------------------------------------------------|
| Please choose your search and installation options.                                                                                                    |
| <ul> <li>Search for the best driver in these locations.</li> </ul>                                                                                             |
| Use the check boxes below to Imit or expand the default search, which includes local<br>paths and removable media. The best driver found will be installed.    |
| Search removable media (floppy, CD-ROM)                                                                                                    |
| Include this location in the search:                                                                                                    |
| E:\driver\win2000_xp_vista_x86_x64                                                                                                    |
| O Don't search. I will choose the driver to install.                                                                                                    |
| Choose this option to select the device driver from a list. Windows does not guarantee that<br>the driver you choose will be the best match for your hardware. |
|                                                                                                    |
| < Back Next > Cancel                                                                                                    |

6. Auto search for the corresponding driver on the CD.

| Found New Hardware Wizard          |                              |
|------------------------------------|------------------------------|
| Please wait while the wizard searc | ches                         |
| USB Serial Converter               |                              |
|                                    | <b>S</b>                     |
|                                    |                              |
|                                    | <back next=""> Cancel</back> |

7. The wizard will start the installation and copy the necessary files to your system.

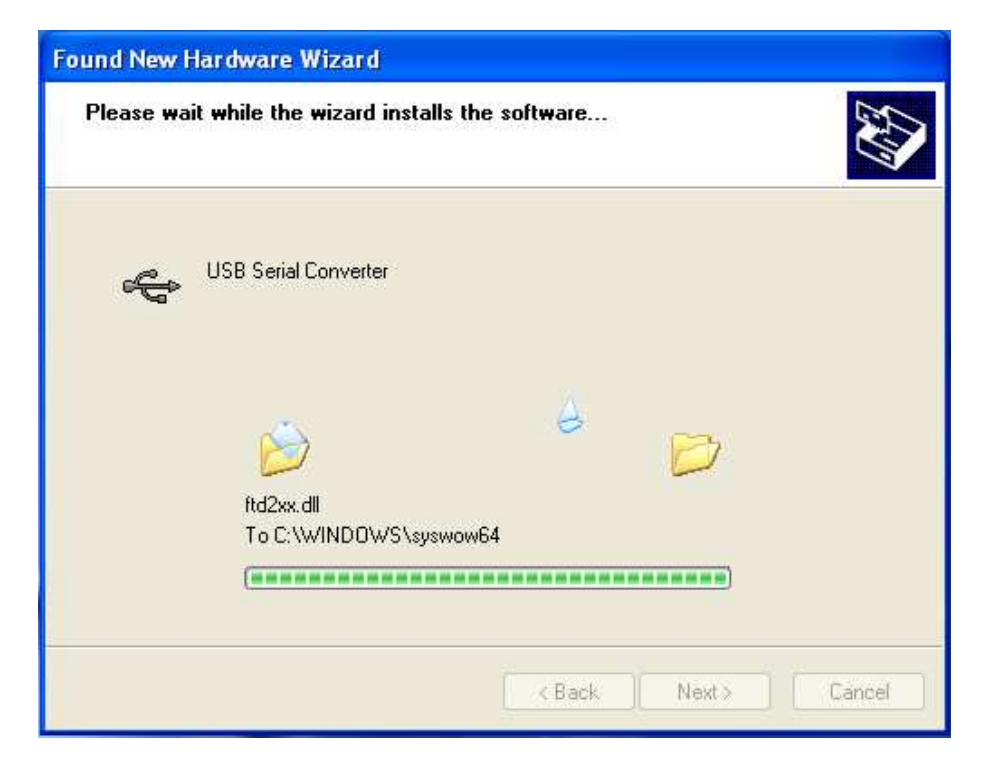

8. Click "Finish" to close the wizard.

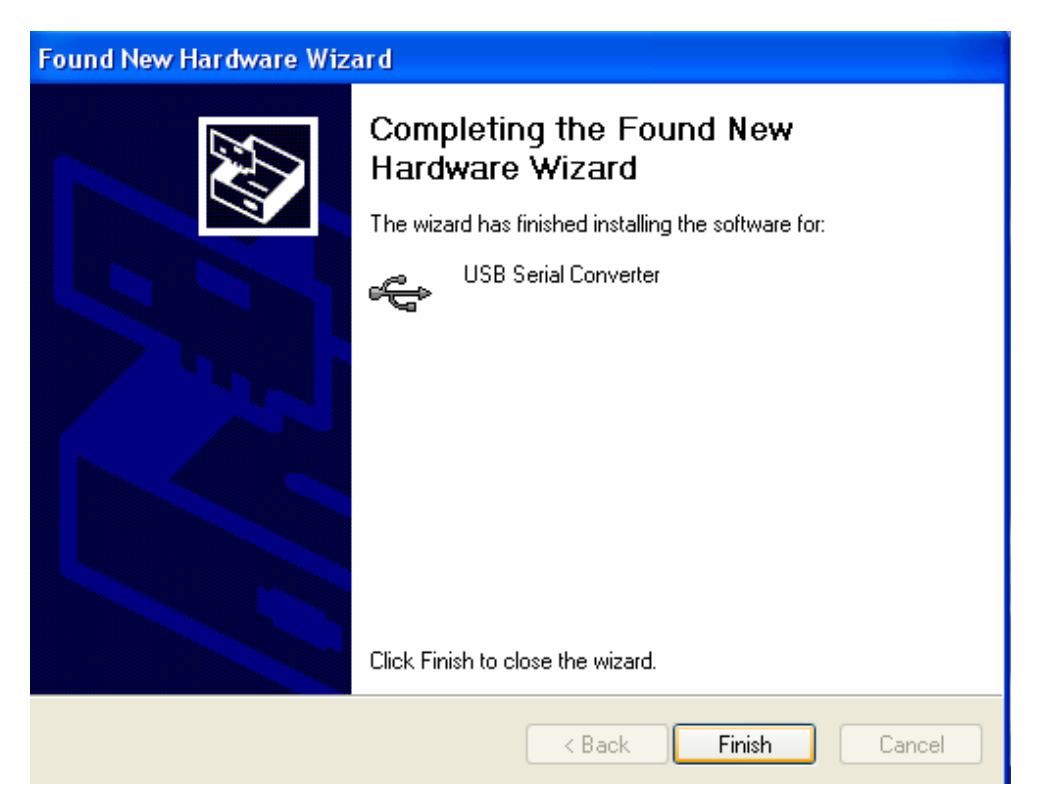

9. With the 'USB Serial Converter' installed the next step is to install the 'USB Serial Port' driver.

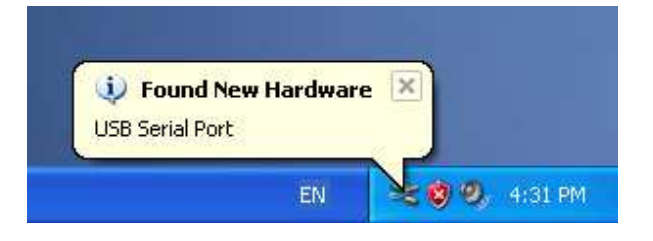

10. Select "No,not this time" and click "Next" to continue.

| Found New Hardware Wiz | ard                                                                                                    |
|------------------------|----------------------------------------------------------------------------------------------------|
|                        | Welcome to the Found New<br>Hardware Wizard                                                                                                    |
|                        | Windows will search for current and updated software by<br>looking on your computer, on the hardware installation CD, or on<br>the Windows Update Web site (with your permission).<br><u>Read our privacy policy</u> |
|                        | Can Windows connect to Windows Update to search for<br>software?                                                                                                    |
|                        | <ul> <li>Yes, this time only</li> </ul>                                                                                                    |
|                        | Yes, now and every time I connect a device                                                                                                    |
|                        | ⊙ No, not this time                                                                                                    |
|                        |                                                                                                    |
|                        | Click Next to continue.                                                                                                    |
|                        | < Back Next > Cancel                                                                                                    |

11. Select "Install from a list or specific location(Advanced), click "Next" to continue.

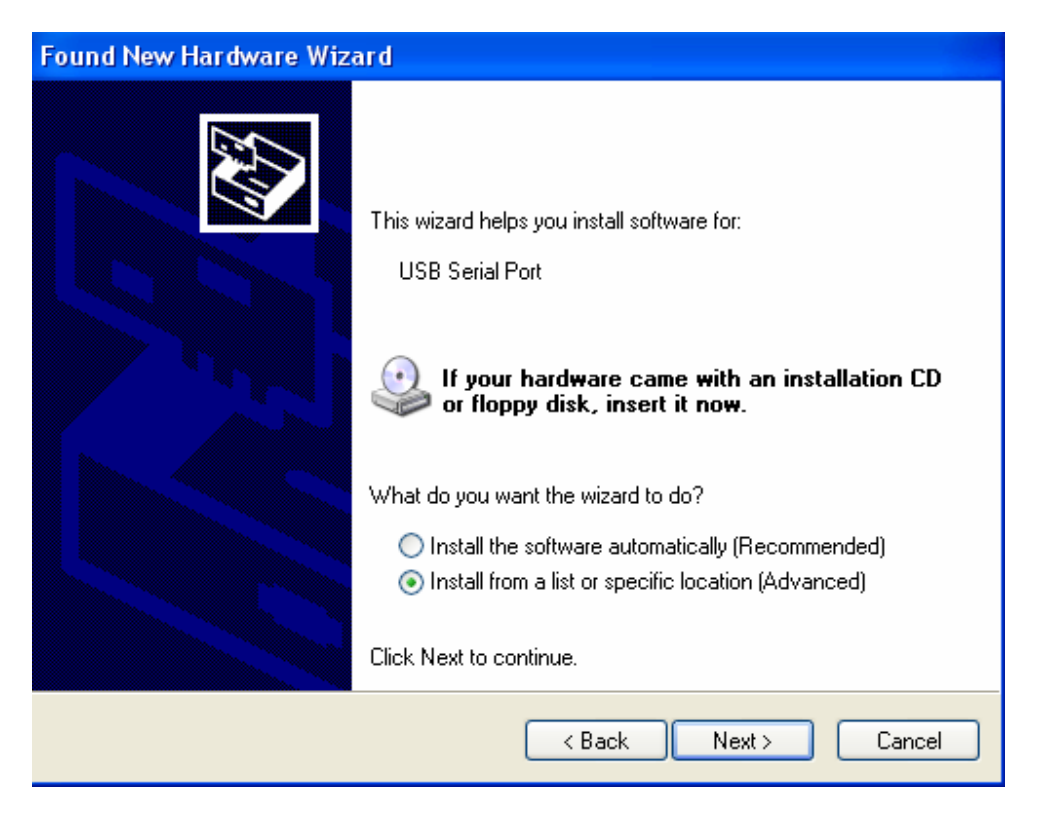

12. Select "Include this Location in the search ", click"Browse" and choose the corresponding OS driver on the CD. Click "Next" to continue.

| Found New Hardware Wizard                                                                                                    |
|----------------------------------------------------------------------------------------------------|
| Please choose your search and installation options.                                                                                                    |
| <ul> <li>Search for the best driver in these locations.</li> </ul>                                                                                             |
| Use the check boxes below to limit or expand the default search, which includes local<br>paths and removable media. The best driver found will be installed.   |
| Search removable media (floppy, CD-ROM)                                                                                                    |
| Include this location in the search:                                                                                                    |
| E:\driver\win2000_xp_vista_x86_x64 Srowse                                                                                                    |
| O Don't search. I will choose the driver to install.                                                                                                    |
| Choose this option to select the device driver from a list. Windows does not guarantee that<br>the driver you choose will be the best match for your hardware. |
|                                                                                                    |
| < Back Next > Cancel                                                                                                    |

13. Auto search for the corresponding driver on the CD.

| Found New Hardware Wizard            |                    |
|--------------------------------------|--------------------|
| Please wait while the wizard searche | s                  |
| USB Serial Port                      |                    |
|                                      |                    |
|                                      |                    |
|                                      | Kext Next > Cancel |

14. The wizard will start the installation and copy the necessary files to your system.

| Found New Hardware Wizard                   |                      |
|---------------------------------------------|----------------------|
| Please wait while the wizard installs the   | software             |
| USB Serial Port                             |                      |
| ✓<br>ftserui2.dll<br>To C:\WINDOWS\system32 |                      |
|                                             |                      |
|                                             | < Back Next > Cancel |

15. With the Installation completed , click "Finish" to close the wizard.

| Found New Hardware Wiz | ard                                                                                                    |
|------------------------|----------------------------------------------------------------------------------------------------|
| Found New Hardware Wiz | Completing the Found New<br>Hardware Wizard<br>The wizard has finished installing the software for:<br>USB Serial Port |
|                        | Click Finish to close the wizard.                                                                                      |
|                        | < Back Finish Cancel                                                                                                   |

16. On successful installation the new hardware will show as "installed and ready to use".

| Found New Hardware Your new hardware is installed and | ready to use. |         |
|-------------------------------------------------------|---------------|---------|
|                                                       | 8 = 0         | 3:26 PM |

## Verifying the Installation.

1. Right click "my computer" and click "Properties".

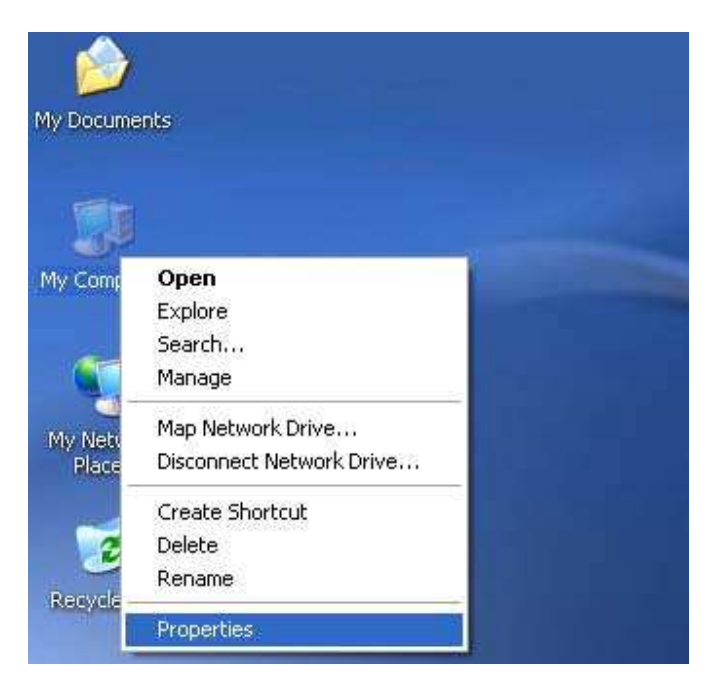

2. Select "Device Manager" on the "Hardware" tab of the "System Properties" window. Here you can view the hardware devices installed on your computer.

| oystemmes    | store Autom                                                                       | atic Updates                                               | Remote                          |
|--------------|-----------------------------------------------------------------------------------|------------------------------------------------------------|---------------------------------|
| General      | Computer Name                                                                     | Hardware                                                   | Advanced                        |
|              |                                                                                   |                                                            |                                 |
| Device Mana  | iğer                                                                              |                                                            | NG 1219 147                     |
| S The        | e Device Manager lists al                                                         | I the hardware device<br>Service Manager to of             | es installed                    |
| proj         | perties of any device.                                                            | zewice Manager to cr                                       |                                 |
|              |                                                                                   | Device M                                                   | an a contract                   |
|              |                                                                                   | Device Ma                                                  |                                 |
| Drivers      |                                                                                   |                                                            |                                 |
|              | ing Cigning late you mak                                                          | o ouro that installed o                                    | trivoro pro                     |
| con          | npatible with Windows. W                                                          | /indows Update lets                                        | you set up                      |
| hov          | v Windows connects to \                                                           | Windows Update for                                         | drivers.                        |
| 1910 1       |                                                                                   |                                                            |                                 |
| Ē            | Driver Signing                                                                    |                                                            |                                 |
|              | Driver Signing                                                                    | Windows L                                                  | Ipdate                          |
| Hardware Pro | Driver Signing                                                                    | ) Windows L                                                | Ipdate                          |
| Hardware Pro | Driver Signing                                                                    | ) Windows L                                                | Jpdate                          |
| Hardware Pro | Driver Signing<br>ofiles<br>rdware profiles provide a<br>erent hardware configura | Windows L<br>way for you to set up<br>tions.               | Ipdate                          |
| Hardware Pro | Driver Signing<br>files<br>rdware profiles provide a<br>erent hardware configura  | Windows L<br>way for you to set up<br>tions.               | Jpdate                          |
| Hardware Pro | Driver Signing<br>ofiles<br>rdware profiles provide a<br>erent hardware configura | Windows L<br>way for you to set up<br>tions.               | Ipdate                          |
| Hardware Pro | Driver Signing<br>ofiles<br>rdware profiles provide a<br>erent hardware configura | Windows U<br>way for you to set up<br>tions.<br>Hardware I | Ipdate and store Profiles       |
| lardware Pro | Driver Signing<br>ofiles<br>rdware profiles provide a<br>erent hardware configura | Windows L<br>way for you to set up<br>tions.               | Ipdate<br>and store<br>Profiles |

3. Verify the Installation by checking that the 'USB Serial Port' and 'USB Serial Converter' are both installed.

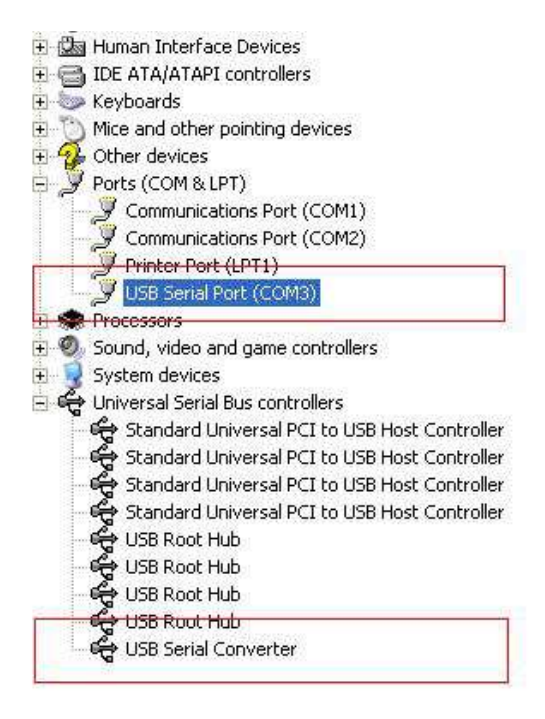

## Trouble Shooting.

After installation, if you can see "USB Serial Converter" in the "Device Manager" window but can't see "USB Serial Port(COM3)", please follow the next steps.

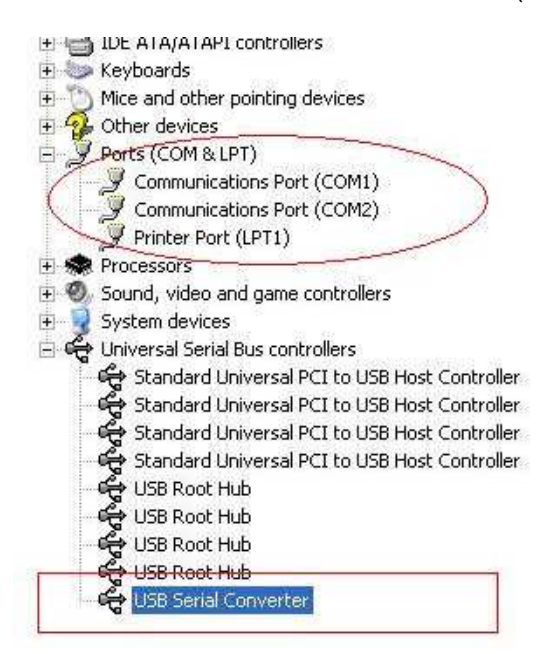

1. Right click on the "USB Serial Converter" then click "Properties".

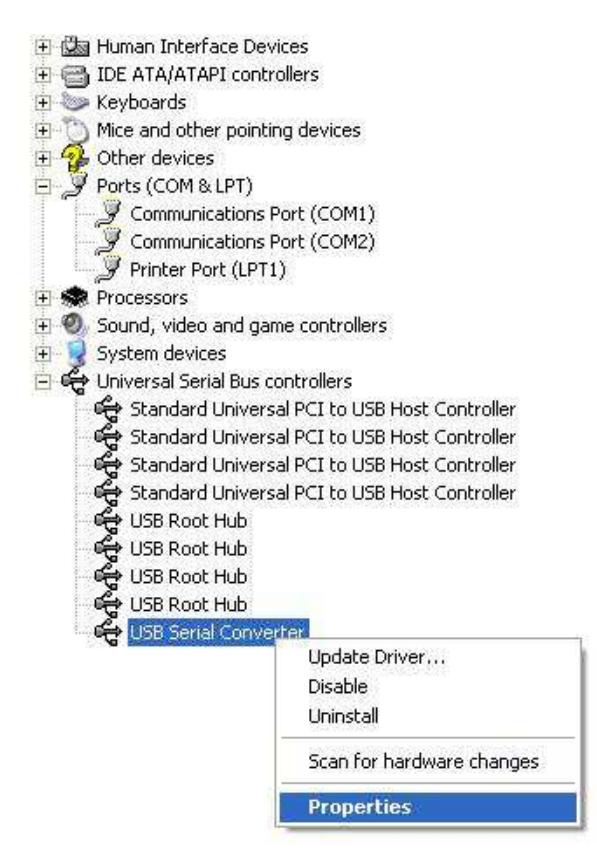

2. Select "Load VCP" on the "Advanced" tab and click "OK".

| USB Seri   | al Convert                                              | er Properties           | ? 🛛  |
|------------|---------------------------------------------------------|-------------------------|------|
| General    | Advanced                                                | Power Management Driver |      |
| Con<br>Use | USB Serial<br>figuration —<br>these setting<br>Load VCP | Converter               |      |
| 1          |                                                         | OK Cancel               | Help |

Connect the device to a USB port on your PC again and check that it appears on the 'Ports' list as shown.

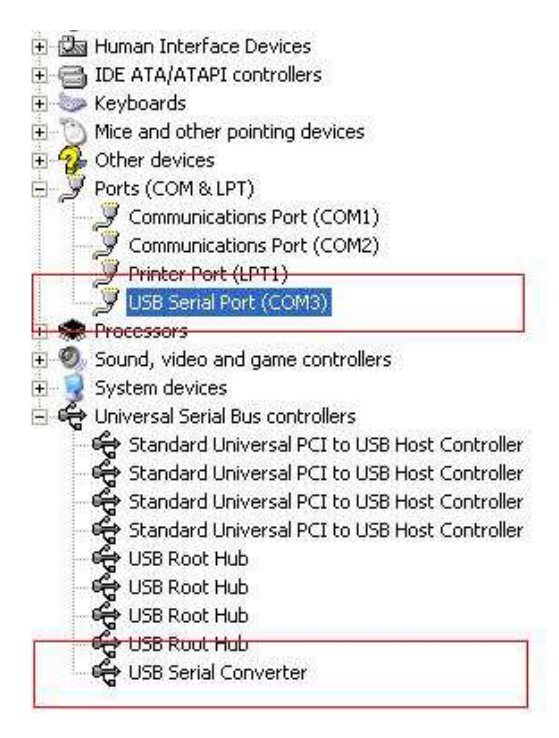

Removing The Driver.

 Go to "Add or Remove programs" from "Control panel" and find the "Windows Driver Package--- FTDI CDM Driver Package (03/13/2008 2.04.06) Windows Driver Package--- FTDI CDM Driver Package (03/13/2008 2.04.06)" Just select it and click " Remove " to remove the driver program.

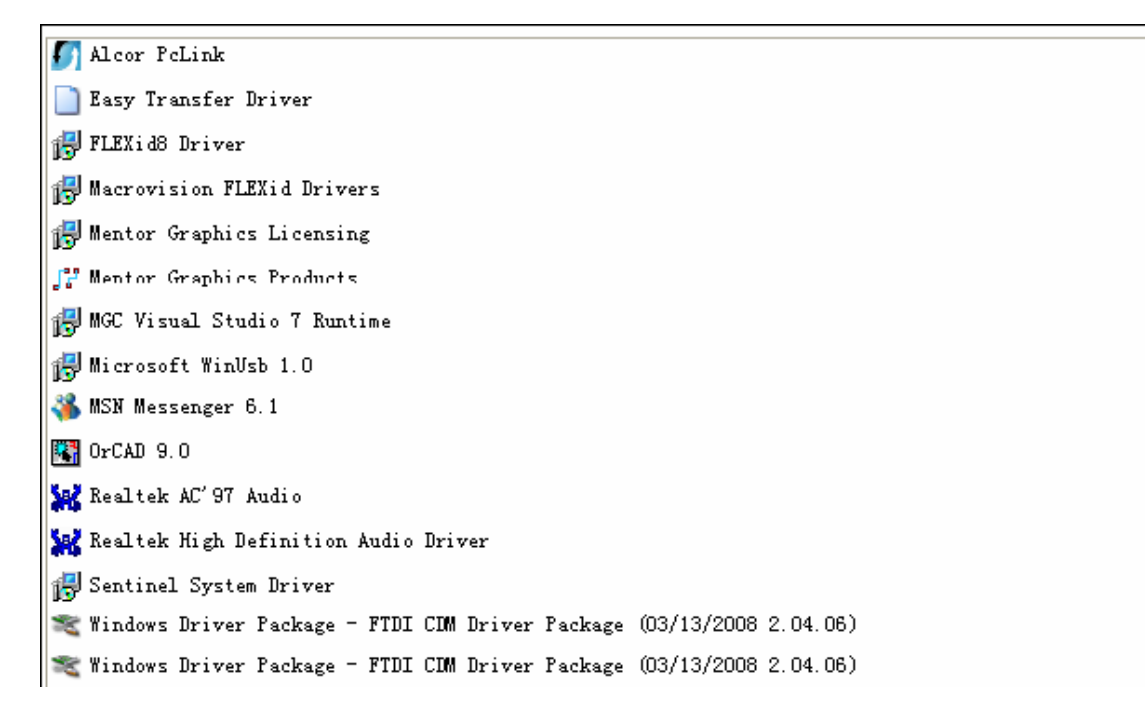

2. Select the relevant application as shown.

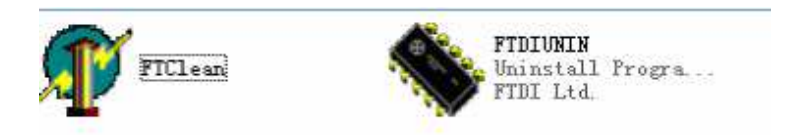

3. Double click "FTClen.exe"; the following window will appear.

| - ×  | -          |                     | v V1.0 | FTDI Clean Utility |
|------|------------|---------------------|--------|--------------------|
|      |            | <b>FTDI</b><br>Chip |        |                    |
| stem | Clean Syst |                     | •      | VID (Hex)<br>FTDI  |
|      | Exit       |                     |        | PID (Hex)          |
|      | Exit       |                     | ady    | PID (Hex)          |

4. Click "Clean System" and the screen will appear as shown.

| Un<br>FTI | of FTDI Clean Utility V1.0   | )          |                    | *           | × |
|-----------|------------------------------|------------|--------------------|-------------|---|
|           | isconnect all FTDI devices f | rom the PO | ⁺ <b>TD</b><br>hip |             |   |
| 1         | FTDI                         | •          |                    | lean System |   |
|           | PID (Hex)                    |            |                    | Exit.       | Ĩ |
|           | Windows XP<br>Status: Ready  | ,          |                    |             |   |

5. Disconnect the USB to RS232 device from the computer and click "ok" and then click "Yes".

|                         | Uni 📲 FTDI Clean Utility V1.0<br>FTI                           | - ×          |
|-------------------------|----------------------------------------------------------------|--------------|
| Confirm                 | ×                                                              |              |
| You are ab<br>Do you wa | out to uninstall all FTDI drivers for VID 0x0403 and all PIDs. |              |
|                         | Yes No                                                         |              |
|                         |                                                                |              |
|                         | PID (Hex)                                                      | Liean System |
|                         |                                                                | Exit         |
|                         | Windows XP<br>Status: Ready                                    |              |

6. Click "No" for driver uninstallation.

| Uni 🥤 FTDI Clean Utili<br>FTI         | y V1.0                |                    | <br>× |
|---------------------------------------|-----------------------|--------------------|-------|
| Confirm  Do you want to cancel d  Yes | river uninstallaticn? | Γ <b>DI</b><br>niρ |       |
| FTDI                                  |                       |                    | f     |
| PID (Hex)                             |                       |                    | Î     |
| Windows XP<br>Status: Re              | ady                   |                    |       |

7. When the uninstall process is completed, please click "Exit" to terminate the application.

|            | FTD  |                  |
|------------|------|------------------|
|            | Chic |                  |
|            | Chip | )                |
| an a 1     |      |                  |
|            | •    |                  |
| 0.000      |      | Constant Descent |
| ID [Hex]   |      | Exit             |
| TD (Hex)   |      |                  |
| Vindows XP |      |                  |